## Acute Haemodialysis **Prescription is Now** Available In pm+

The Acute Haemodialysis Prescription eForm can be completed via the **PPM+** Mobile App and the Desktop version of **PPM+**.

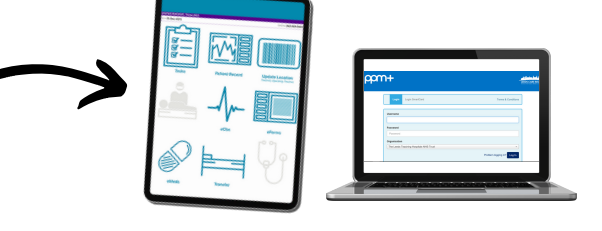

The eform can be accessed via eForms in the PPM+ Mobile App or Add Clinical Document on the desktop version of PPM+.

Enter Acute Haemodialysis Prescription in the search field and select Acute Haemodialysis **Prescription**. You can also mark this as **favourites'** by clicking on the **star**.

Dialysis

Filter Events

Summary 2

29-Aug-2023 Su

30-Jul-2023 Prescription

19-Jul-2023 Pathway

07-Jul-2023 Summary

27-Jun-2023 Summary

023 Prescripti

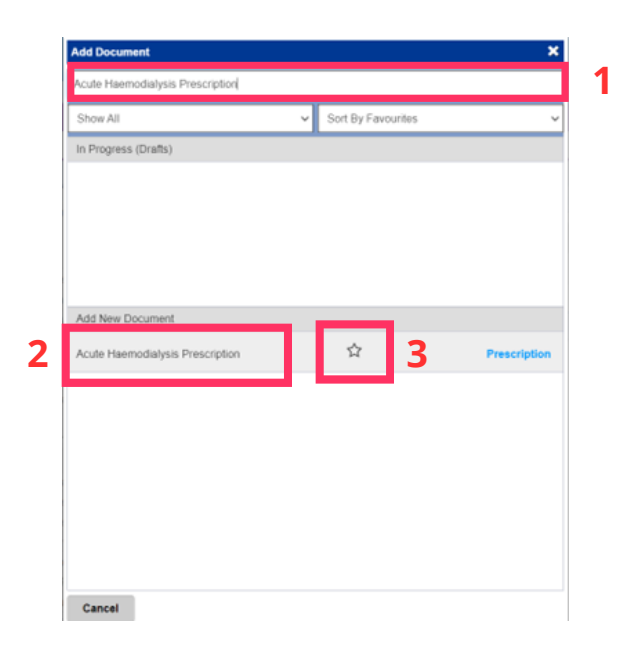

Complete the **eForm**. The **eForm** is the same as the **previous** paper version. Once you have completed the eForm, click on Submit.

The completed **eForm** can be viewed in the Patient's Single Patient View. You can View, Edit and Withdraw the eForm when you click on the eForm title in the Summary View.

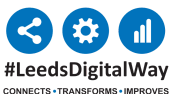

For help please contact: leedsth-tr.ImplementationTeam@nhs.net

Submit

Add

Show Booked and Delivere

Clinical Notes

Observations

Blood Gas Results 26-Jun-2023 Rheumatolog... SpA - Clinician Review:, - (Intern -

Outpatient Clinic Prescription: CA

Criteria Led Discharge Assessment